## Отправка весовых товаров на весы CAS серии CL и LP

Работа с весовыми штрихкодами доступна пользователям кассового модуля Контур.Маркета и совместимых касс на Windows. Для владельцев касс на Android эта возможность появится позже.

Для загрузки товаров на весы установите на свой компьютер программу CL-Works для работы с весами CAS, она должна поставляться в комплекте с устройством.

Скачайте весовые товары из Контур.Маркета по инструкции. Сервис выгрузит Ехсеl-файл, сохраните его на ваш компьютер.

1. Зайдите в программу-загрузчик на весы CAS.

2. В открывшемся окне нажмите «Файл» и выберите «Импорт».

| Создать(N)<br>Открыть(O)   | Ctrl+N<br>Ctrl+O | LABEL   | 000        |            | ĝ.              |
|----------------------------|------------------|---------|------------|------------|-----------------|
| Сохранить(S)               | Ctrl+S           | Товар № | Тип товара | Код товара | Наимен, 1       |
| Сохранить как(А)           | Ctrl+A           | 1       | 1. Весовой | 1          | Название товара |
| 14                         |                  | 2       | 1. Весовой | 2          | Название товара |
| импорт(I)                  |                  | 3       | 1. Весовой | 33         | Название товара |
| Экспорт(Е)                 |                  | 4       | 1. Весовой | 4          | Название товара |
|                            |                  | 5       | 1. Весовой | 55         | Название товара |
| Печать(Р)                  |                  | 6       | 1. Весовой | 6          | Название товара |
| Предварительный просмотр(\ | 0                | 7       | 1. Весовой | 778        | Название товара |
| Параметры печати           |                  | 8       | 1. Весовой | 12         | Название товара |
| Выход(х)                   |                  | 9       | 1. Весовой | 45         | Название товара |
| iroup No: 00. All Group 🗸  |                  |         |            |            |                 |
| Поиск                      |                  |         |            |            |                 |

3. Выберите файл \*xls, который скачали из Контур.Маркета, и нажмите «Открыть».

| laпка: 🔁 Cas                       | Q Ø Ø 📂 🔜 •      |                   |             |
|------------------------------------|------------------|-------------------|-------------|
| 1мя                                | Дата изменения   | Тип               | Размер      |
| CL-Works Pro_BETA8_0.8.12_20180313 | 30.07.2018 11:43 | Папка с файлами   |             |
| Manuals                            | 23.05.2018 13:00 | Папка с файлами   |             |
| Templates                          | 30.07.2018 19:00 | Папка с файлами   |             |
| Barcode.xls                        | 22.05.2018 17:06 | Лист Microsoft Ex | 26 KE       |
| Department.xls                     | 21.05.2018 17:25 | Лист Microsoft Ex | 26 KB       |
| PLUData.xls                        | 22.05.2018 15:58 | Лист Microsoft Ex | 28 KE       |
| PLUData_CL_Works.xls               | 22.05.2018 16:56 | Лист Microsoft Ex | <u>9 КБ</u> |
| 🗹 Товары.xls                       | 05.09.2018 10:59 | Лист Microsoft Ex | 27 КБ       |
| Товары.xlsx                        | 30.07.2018 19:22 | Лист Microsoft Ex | 10 КБ       |
| мя файла: Товары xlsx              |                  |                   | Открыт      |

4. Сопоставьте данные в своем файле и шаблоне загрузчика. В левой части окна отображены названия столбцов в вашем файле, в правой части перечислены поля в шаблоне. Для этого:

- 1. В левой части нажмите «Номер товара».
- 2. В правой части нажмите «Товар №».
- 3. Нажмите стрелочку, направленную вправо (стрелочка влево отменяет сопоставление).

| LACCI                                                                                                    |                                                         |                                                                                                    |                                                                                                    |                                                                                                    |
|----------------------------------------------------------------------------------------------------|---------------------------------------------------------|----------------------------------------------------------------------------------------------------|----------------------------------------------------------------------------------------------------|----------------------------------------------------------------------------------------------------|
| Товары                                                                                                    | .xls                                                    |                                                                                                    |                                                                                                    |                                                                                                    |
| template                                                                                                    | е_Тов                                                   | ары                                                                                                    |                                                                                                    | ~                                                                                                    |
|                                                                                                    |                                                         | Выбор                                                                                                    |                                                                                                    |                                                                                                    |
| Номер отдела<br>Номер товара<br>Гип товара<br>Наименование 1<br>Наименование 2<br>Код товара<br>Цена товара в копей |                                                         | Лист<br>Отдел №                                                                                                    | Столбец                                                                                                    | ^                                                                                                    |
|                                                                                                    |                                                         | Товар №<br>Тип товара                                                                                                    |                                                                                                    |                                                                                                    |
|                                                                                                    |                                                         | Код товара<br>Наимен. 1                                                                                                   |                                                                                                    |                                                                                                    |
|                                                                                                    | <<                                                      | Наимен. 2                                                                                                    |                                                                                                    |                                                                                                    |
|                                                                                                    | Up                                                      | Группа №                                                                                                    |                                                                                                    |                                                                                                    |
|                                                                                                    | Dn                                                      | ExeBarcode                                                                                                    |                                                                                                    |                                                                                                    |
|                                                                                                    |                                                         | Формат этикетк                                                                                                    | >                                                                                                    | Ť                                                                                                    |
|                                                                                                    | Toвары<br>template<br>a<br>a<br>ие 1<br>ие 2<br>в копей | Toвары.xls<br>template_Toв<br>a<br>a<br>a<br>a<br>a<br>a<br>a<br>a<br>a<br>a<br>a<br>a<br>a<br>a<br>a<br>a<br>a<br>a<br>a | Товары.xls<br>template_Товары<br>a<br>a<br>a<br>a<br>a<br>a<br>a<br>a<br>a<br>a<br>a<br>a<br>a<br>a<br>a<br>a<br>a<br>a<br>a | Товары.xls           template_Toвары           а         Лист           а         Лист           а         Отдел №           а         Отдел №           а         Отдел №           а         Отдел №           а         Отдел №           а         Отдел №           в копей         >>           Код товара         Наимен. 1           Код товара         Наимен. 2           Наимен. 3(Код Р         Группа №           Оп         Формат этикетк |

Загрузчик отобразит сопоставление, которое получилось.

| Імпорт файл                                                                    | a Excel  |                 |                            |         |             | >   |
|--------------------------------------------------------------------------------|----------|-----------------|----------------------------|---------|-------------|-----|
| Имя файла:                                                                     | Товары   | .xls            |                            |         |             |     |
| Лист                                                                           | template | _Тов            | ары                        |         |             | ~   |
| Просмотр                                                                       |          |                 | Выбор                      |         |             |     |
| Номер отдела<br>Номер товара<br>Тип товара<br>Наименование 1<br>Наименование 2 |          | Лист<br>Отдел № |                            | Столбец | ^           |     |
|                                                                                |          | <               | Товар №<br>Тип товара      |         | Номер товар |     |
| Код товара<br>Цена товара                                                      | в копей  | >>              | Код товара                 |         |             |     |
|                                                                                | 8        | <<              | Наимен. 2                  |         |             |     |
|                                                                                |          | Up              | Наимен. З(Ко)<br>Группа №  | ц Р     |             |     |
|                                                                                |          | Dn              | ExeBarcode<br>Формат этики | етк     |             | ~   |
|                                                                                |          |                 | <                          |         |             | >   |
| По умолч.                                                                      | Сохрани  | пь              | Сброс                      | Дa      | Отм         | ена |

Обязательно сопоставьте все остальные столбцы, как показано в таблице ниже.

| Столбцы в левом окне   | Сопоставьте со столбцами в правом окне |
|------------------------|----------------------------------------|
| Тип товара             | Тип товара                             |
| Наименование1          | Наимен. 1                              |
| Наименование2          | Наимен. 2                              |
| Код товара             | Код товара                             |
| Цена товара в копейках | Цена                                   |
| Отдел                  | Отдел №                                |

После сопоставления всех столбцов нажмите «Сохранить» (Save) и «Ok».

|                                                                                              |           |      |                 |                                            | 25 |
|----------------------------------------------------------------------------------------------|-----------|------|-----------------|--------------------------------------------|----|
| Имя файла:                                                                                   | Товары    | xls  |                 |                                            |    |
| Лист                                                                                         | template_ | Това | ары             |                                            | 1  |
| Просмотр                                                                                     |           |      | Выбор           |                                            |    |
| Номер отдела<br>Номер товара<br>Тип товара<br>Наименование 1<br>Наименование 2<br>Код товара |           | Лист | Столбец         | ^                                          |    |
|                                                                                              |           | > <  | Отдел №         | Номер отдела<br>Номер товара<br>Тип товара |    |
|                                                                                              |           |      | Товар №         |                                            |    |
|                                                                                              |           |      | Тип товара      |                                            |    |
| Цена товара                                                                                  | в копей   |      | Код товара      | Код товара                                 |    |
|                                                                                              |           | >>   | Наимен. 1       | Наименовани                                |    |
|                                                                                              |           | <<   | Наимен. 2       | Наименовани                                |    |
|                                                                                              |           |      | Наимен. З(Код Р |                                            |    |
|                                                                                              |           | Up   | Группа №        |                                            |    |
|                                                                                              | 1         | Dn   | ExeBarcode      |                                            |    |
|                                                                                              | 1         |      | Формат этикетк  |                                            | ~  |
|                                                                                              |           |      | <               | >                                          |    |
| -                                                                                            | 0         | 0    | C(              | _2                                         | _  |

4. Товары из файла будут импортированы в программу-загрузчик.

| тдел №     | Товар № | Тип товара | Код товара | Наимен. 1           | Наимен. 2  | Цена  |
|------------|---------|------------|------------|---------------------|------------|-------|
| 1. Default | 1       | 1. Весовой | 1          | Вафли               | Московские | 10.00 |
| 1. Default | 2       | 1. Весовой | 2          | Печенье Европейское |            | 20.00 |
| 1. Default | 3       | 1. Весовой | 33         | Конфеты Белочка     |            | 30.00 |
| 1. Default | 4       | 1. Весовой | 4          | Орехи Фундук        |            | 40.00 |
| 1. Default | 5       | 1. Весовой | 55         | Семечки на развес   |            | 50.00 |
| 1. Default | 6       | 1. Весовой | 6          | Леденцы мятные      |            | 60.00 |
| 1. Default | 7       | 1. Весовой | 778        | Бананы              |            | 70.00 |
| 1. Default | 8       | 1. Весовой | 12         | Овощи               |            | 80.00 |
| 1. Default | 9       | 1. Весовой | 45         | Зелень              |            | 90.00 |

В таблице появятся следующие данные из сервиса:

1. Номер отдела. По умолчанию Контур. Маркет не заполняет этот столбец в файле Excel. Если у вас несколько отделов, укажите вручную их номера в файле перед загрузкой.

2. Номер товара в сервисе.

- 3. Наименование товара.
- 4. Цена за килограмм.

В файле Excel сервис указывает цену в копейках специально для загрузчика на весы CAS. На примере видно, что загрузчик автоматически пересчитал копейки в рубли. У вас может быть другая версия загрузчика, которая не пересчитывает копейки в рубли, а указывает ту цену, что была указана в Excel. Если так, перед загрузкой Excel вручную измените цену с копеек на рубли.

Какой штрихкод будет на этикетках, которые выдают весы.

Формат весового штрихкода отличается от остальных. Обычно весовой код имеет формат РРТТТТТВВВВВК и содержит такую информацию:

- «PP» префикс, он указывает, что товар весовой
- «Т» код товара в сервисе Контур.Маркет, указанный в карточке товара
- «В» вес товара
- «К» контрольное число, которое весы указывают автоматически.

**Если работаете в кассовом модуле Контур.Маркета или с кассой «Дримкас»**, штрихкод весового товара будет начинаться на «28». Укажите такой же префикс в настройках весов (по инструкции производителя).

**Если работаете в другом кассовом ПО**, укажите префикс вручную в настройках весов (по инструкции производителя) и в настройках вашей кассы. Префикс может состоять из любых двух чисел от 0 до 9.

5. Нажмите «Обмен данными» (Transfer) и выберите «Передать данные» (Download(D)-PC to Sale).

| F)Файл (E)Правка                     | а (V)Вид         | (Т)Инструменты                                               | (R)Обмен данными                                  | (H)C   | правка   |                      |
|--------------------------------------|------------------|--------------------------------------------------------------|---------------------------------------------------|--------|----------|----------------------|
| 🖌 📙 📥 🗖                              |                  | 🤳 🖬 🛛                                                        | Получить данные(U)                                |        |          |                      |
|                                      |                  |                                                              | Передать данны                                    | ie(D)  |          |                      |
| Редактор товар<br>Переход по яче: Вп | ов (9)<br>раво — | A Отдел №<br>□ 01. Default<br>□ 01. Default<br>□ 01. Default | lmage Download<br>Movie Download<br>CL7000 Update | d<br>d |          | ра<br>ой<br>ой<br>ой |
| Полный вид Сокр. вид                 |                  | 01. Default                                                  |                                                   | 4      | 1. Becos | зой                  |
|                                      |                  | 01. Default                                                  |                                                   | 5      | 1. Becos | зой                  |
| Поиск                                |                  | 01. Default                                                  |                                                   | 6      | 1. Becos | зой                  |
| Oraca Nº 00 De-                      |                  | 01. Default                                                  |                                                   | 7      | 1. Becos | зой                  |
| 00, 808                              |                  | 01. Default                                                  |                                                   | 8      | 1. Becos | зой                  |
| Товар №                              | ~                | 01. Default                                                  |                                                   | 9      | 1. Becos | юй                   |
| Group No: 00 All                     | Sicilia 🗸        |                                                              |                                                   |        |          |                      |

6. Готово. Весы CAS получат список ваших товаров.

Если у вас есть сложности с загрузкой товаров на весы, рекомендуем изучить инструкцию от производителя ваших весов. Обычно она поставляется в комплекте с весами.